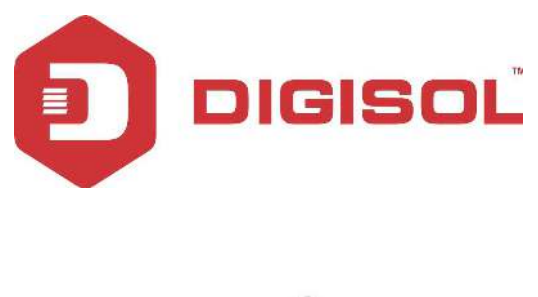

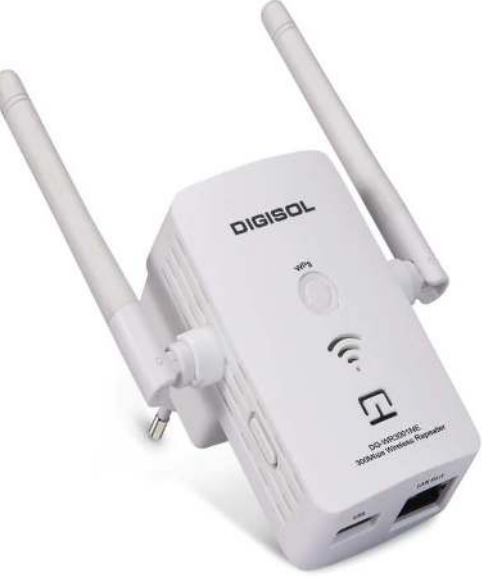

# DG-WR3001NE

## DIGISOL 300MBPS WALL MOUNT WIRELESS REPEATER

## **User Manual**

V1.0 2018-04-17

As our products undergo continuous development the specifications are subject to change without prior notice

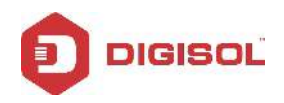

### COPYRIGHT

Copyright 2018 by DIGISOL Systems Ltd. All rights reserved. No part of this publication may be reproduced, transmitted, transcribed, stored in a retrieval system, or translated into any language or computer language, in any form or by any means, electronic, mechanical, magnetic, optical, chemical, manual or otherwise, without the prior written permission of this company.

This company makes no representations or warranties, either expressed or implied, with respect to the contents hereof and specifically disclaims any warranties, merchantability or fitness for any particular purpose. Any software described in this manual is sold or licensed "as is". Should the programs prove defective following their purchase, the buyer (and not this company, its distributor, or its dealer) assumes the entire cost of all necessary servicing, repair, and any incidental or consequential damages resulting from any defect in the software. Further, this company reserves the right to revise this publication and to make changes from time to time in the contents thereof without obligation to notify any person of such revision or changes.

### Trademarks:

DIGISOL<sup>TM</sup> is a trademark of DIGISOL Systems Ltd. All other trademarks are the property of the respective manufacturers.

## Safety

This equipment is designed with the utmost care for the safety of those who install and use it. However, special attention must be paid to the dangers of electric shock and static electricity when working with electrical equipment. All guidelines of this and of the computer manufacturer must therefore be allowed at all times to ensure the safe use of the equipment.

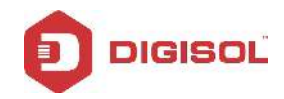

## Index

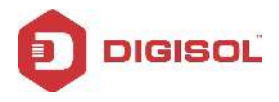

4

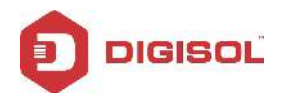

#### **1. Product Information**

#### **1-1 Product Introduction**

Thank you for purchasing this 802.11N wireless repeater!

The ultra-compact design with in-built power allows you to install this repeater everywhere, yet providing excellent network performance to extend the Wi-Fi signal and wireless coverage.

#### Other features of this wireless repeater include:

- Extended wireless signal inside your home or office.
- Ultra-compact design while maintaining excellent network performance.
- LED signal indicator to easily realize the best location placement to extend Wi-Fi signal and secure better wireless performance.
- The device can support AP mode, Repeater mode .
- WPS (Wi-Fi Protected Setup) hardware button for easy installation and secure wireless security.

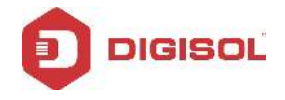

#### 1-2 Safety Information

In order to keep the safety of users and your properties, please follow the safety instructions mentioned below:

- 1. This wireless repeater is designed for indoor use only. **DO NOT** expose this device to direct sun light, rain, or snow.
- 2. **DO NOT** put this at or near hot or humid places, like kitchen or bathroom. Also, **DO NOT** leave this Wireless repeater in the car in summer.
- 3. DO NOT allow kids to put any small parts of this wireless repeater in their mouth, it could cause serious injury or could be fatal. If they throw this wireless repeater, it will get damaged. PLEASE KEEP THIS WIRELESS REPEATER OUT OF REACH OF CHILDREN!
- 4. This Wireless repeater will get heated up when used for a long time (This is normal and is not a malfunction). **DO NOT** put the Wireless repeater on a paper, cloth, or other flammable objects after the Wireless repeater has been used for a long time.
- 5. There' s no user-serviceable part inside the Wireless repeater. If you find that the Wireless repeater is not working properly, please contact your dealer of purchase and ask for help. **DO NOT** disassemble the Wireless repeater yourself, warranty will be void.

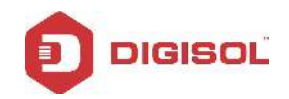

#### 1-3 System Requirements

- Wireless network card which is compatible with 802.11N wireless network standard.
- Windows 2000, 2003, XP, Vista, 7, 10 operating system
- An available AC power socket (100-240V, 50/60Hz)
- At least 200MB of available disk space

#### 1-4 Package Contents

Before you start using this wireless repeater, please check if there's anything missing in the package, and contact your dealer of purchase to claim for missing items:

- Wireless Repeater
- Quick Installation Guide
- Installation Guide CD (includes User Manual and QIG)
- Patch cord (1 No.)

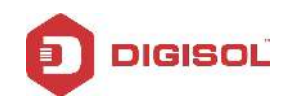

#### 1-5 Get familiar with your new Wireless Repeater

#### Interface Description

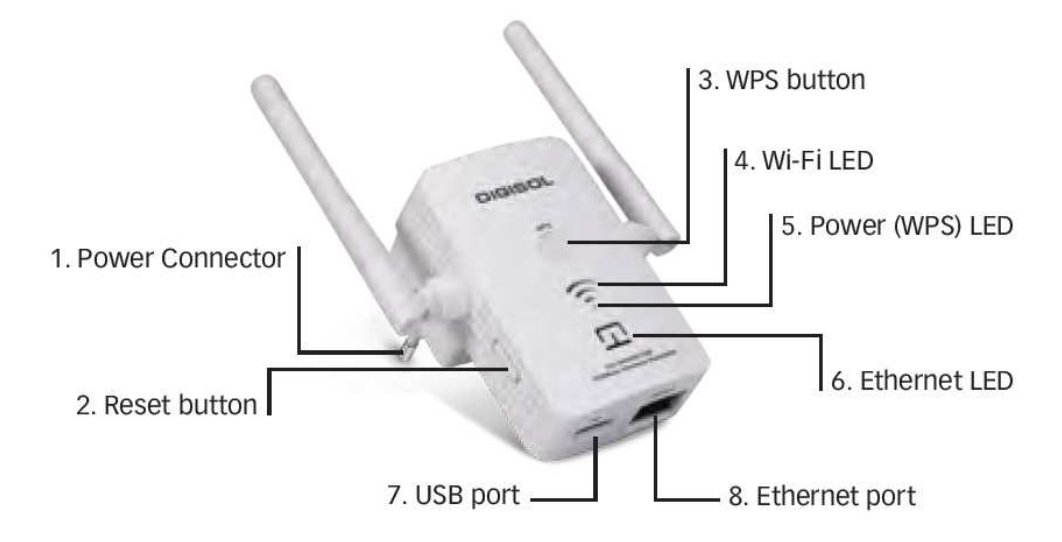

| Name             | Description                                             |
|------------------|---------------------------------------------------------|
| Power Connector  | For power supply                                        |
| Reset button     | Press for 10 seconds to factory reset the configuration |
| WPS button       | Press for 2 seconds to start WPS connection             |
|                  | (Only 1 Bar Glow) weak signal                           |
| WIFI LED         | (Only 2 Bar Glow) good signal                           |
|                  | (All 3 Bars Glow) strong signal                         |
|                  | ON: power is on                                         |
| Power (WPS ) LED | OFF: power is off                                       |
|                  | Blinking: WPS connection is initiated                   |
| Ethernet LED     | ON: Ethernet connected                                  |
|                  | OFF: Ethernet disconnected                              |
| USB port         | For Charging Devices , Output Upto 5V-0.5A              |
| Ethernet port    | For connecting Ethernet Enabled Devices                 |

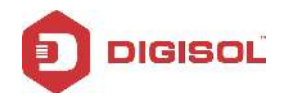

#### 2. Extender mode

Extender mode is your Wi-Fi range extender. It can extend your wireless signal and coverage and help you to solve wireless dead zone problem.

This section will show you how to quickly install this device by using quick setup and also shows you each detailed setting on the web page of repeater mode.

#### 2-1 Extender mode Quick Installation Guide

For the first time setup and easy installation, you can move this device close to the Wireless Broadband Router or Access point you wish to connect, after the installation is done and wireless connection is built, you can move the Extender to the place you wish to use.

Insert this device into the power outlet on the wall. You should see 'Power' LED light up in few seconds, If not, please check if the power the outlet you're using is working.

You can build wireless connection via '**Hardware WPS button**' or '**Software web browser**'. If your broadband router or access point also supports 'WPS button', we recommend you to use WPS button to establish connection, it is the fast and secure way without the need of a computer.

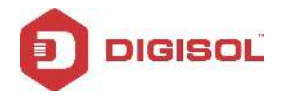

## 2-1-1 Step by Step Guide to connect and configure AP/Repeater using Windows System.

#### Connect to AP/Extender using Wireless :

Please make sure your computer has configure wireless adapter. Then please follow the below steps to connect to the AP/Repeater, wirelessly.

1. Click Start > Control Panel > Network and Sharing Center, click Change adapter settings, right-click Wireless Network Connection, select Connect/Disconnect.

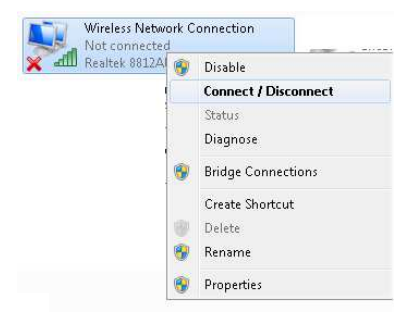

2. Select the SSID or Wireless name "DIGISOL" then click Connect.

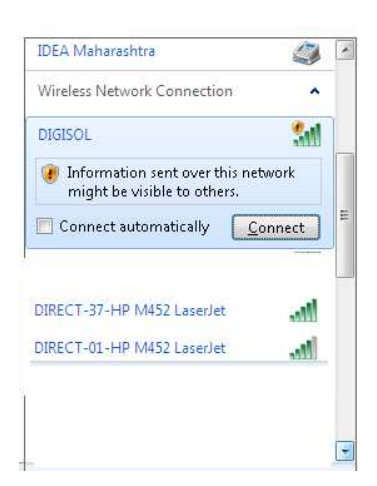

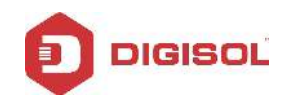

#### 2-1-2 :Extender mode : Configuration

**Method-1 :** Just Press the WPS button on the Main router or Root AP and immediately press the WPS button on the DIGISOL extender (DG-WR3001NE) for 2 to 3 seconds, then a wireless connection will be established automatically between both Main Router and Extender

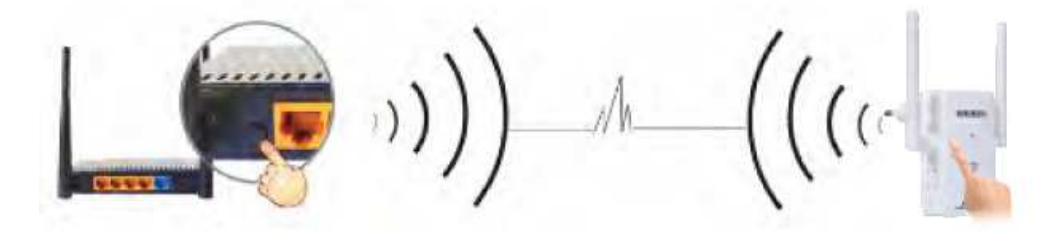

**Note :** The WPS connection will be invalid if it is already connected to any other router successfully, then you must reset it to the factory default setting first, then start the WPS connection again.

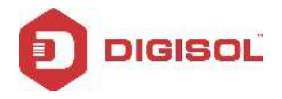

**Method-2 :** Type website address, http://192.168.2.1 in Internet explorer or Browser address column, then input the username as **"admin"** and Password as **"1234"** to login , you can see the Home Page as shown below. If you select **"Clone Router"** then Extender's SSID and password will be same as Main router / Root AP (recommended).

| Wireless AP/Range Extender |         |                  |            |         |
|----------------------------|---------|------------------|------------|---------|
| С AP                       | _       | Extender         | _          |         |
| Extender Name(SSID):       |         | DIGISOL          |            |         |
| Password of Extender:      |         |                  |            |         |
| Clone Router:              | L       |                  |            |         |
|                            |         |                  | Scan R     | outer   |
| Router                     | Channel | Encrypt          | Signal     | Select  |
| DG-VG2300N                 | 6       | WPA2-PSK         | lin.       | 0       |
| Digisol                    | 11      | no               | lin.       | 0       |
| DIGISOL Airstation         | 1       | WPA-PSK/WPA2-PSK | lin.       | 0       |
| DIRECT-37-HP M452 LaserJet | 6       | WPA2-PSK         | lin.       | ۲       |
| FTTH_3                     | 9       | WPA-PSK/WPA2-PSK | l III      | 0       |
| FTTH-B34D                  | 9       | WPA-PSK/WPA2-PSK | lii.       | 0       |
| FTTH_1                     | 9       | WPA-PSK/WPA2-PSK | 111        | 0       |
| ssk                        | 11      | WPA2-PSK         | liii -     | 0       |
| FTTH_2                     | 9       | WPA-PSK/WPA2-PSK | 111        | 0       |
| PrincipleGlobal            | 6       | WPA2-PSK         |            | 0       |
|                            |         |                  | Save & Con | nection |

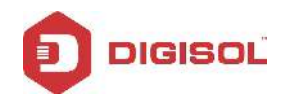

Input the password of Main Router / Root AP and click "Finish".

| Wireless                   | AP/R    | ange Extender    |                     | •            |
|----------------------------|---------|------------------|---------------------|--------------|
| Ο AP                       | _       | Extender         |                     |              |
| Extender Name(SSID):       |         | DIGISOL          |                     |              |
| Password of Extender:      |         |                  |                     |              |
| Clone Router:              | I       |                  |                     |              |
|                            |         |                  | Scan R              | outer        |
| Router                     | Channel | Encrypt          | Signal              | Select       |
| DG-VG2300N                 | 6       | WPA2-PSK         | ltn.                | 0            |
| Digisol                    | 11      | no               | ltn.                | 0            |
| DIGISOL Airstation         | 1       | WPA-PSK/WPA2-PSK | ltn.                | 0            |
| DIRECT-37-HP M452 LaserJet | 6       | WPA2-PSK         | lin.                | ©            |
| FTTH_3                     | 9       | WPA-PSK/WPA2-PSK | - atl               | 0            |
| FTTH-B34D                  | 9       | WPA-PSK/WPA2-PSK | - atl               | 0            |
| FTTH_1                     | 9       | WPA-PSK/WPA2-PSK | all.                | 0            |
| ssk                        | 11      | WPA2-PSK         | all.                | 0            |
| FTTH_2                     | 9       | WPA-PSK/WPA2-PSK | - atl               | 0            |
| PrincipleGlobal            | 6       | WPA2-PSK         | - ul                | 0            |
| Password of Router:        | (       | password@123     | Save & Con<br>Finis | nection<br>h |

**Note :** Device will reboot and then both devices will connect successfully. If connection fails, then please check Main Router's password or if any network signal strength problem due to distance or interference. Try adjusting the antenna direction or by reducing the distance.

**Congratulations** ! You have setup the Extender Mode successfully.

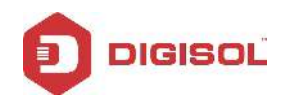

#### 2-2 AP Mode : Wireless Access Point configuration

1. Input the website http://192.168.2.1 in Internet explorer address column, then input the username "admin" and password with "1234".when enter the main page select the "AP" and click "Save Setting"

(You can type Password (minimum 8 characters) to secure the wireless network , which is Optional )

| Wireless AP           | /Range Extender | 0             |
|-----------------------|-----------------|---------------|
| OAP                   | C Extender      |               |
| Extender Name(SSID):  | DIGISOL         |               |
| Password of Extender: |                 |               |
|                       |                 | Save Settings |
|                       |                 |               |

**Note :** If you want to setup the Extender Mode again, then you must reset it to factory default setting by pressing reset button upto 10 seconds). For further help ,Please call on 1800 209 3444 for toll free support or write to helpdesk@digisol.com

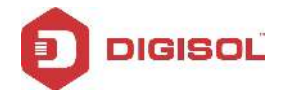

#### 2-2-1 :Extender Mode Advance Settings

#### **Connect to Web Configuration menu**

Please open web browser (IE, Firefox, chrome etc.) and input the IP address (given by the DHCP server of the router) in the address bar then press ENTER key. If you don't know repeater IP address then type 'http://192.168.2.1 to access the web.

Wireless repeater will prompt you to input username and password. Default username is 'admin' and password is '1234'. Click 'Log In' button to continue.

| Authentication Required                                                                             |
|----------------------------------------------------------------------------------------------------|
| The server 192.168.2.1:80 requires a username and password.<br>The server says: Default:admin/1234. |
| User Name:                                                                                          |
| Password:                                                                                           |
|                                                                                                    |
| Log In Cancel                                                                                       |

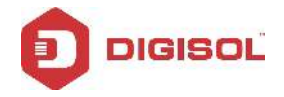

After login, we can see the Home page as landing page as shown below

#### 2-2-2 Home Page :

| DIGISOL                    |         |                  | DG-WR30 | 01NE   |
|----------------------------|---------|------------------|---------|--------|
| Wireless AP/Range Extender |         |                  |         | •      |
| ° AP                       |         |                  |         |        |
| AP/Extender Name(SSID):    |         | DIGISOL          | ]       |        |
| Password of AP/Extender:   |         |                  |         |        |
| Clone □<br>Router: □       |         |                  |         |        |
|                            |         |                  | Scan R  | outer  |
| Router                     | Channel | Encrypt          | Signal  | Select |
| DIGISOL Airstation         | 1       | WPA-PSK/WPA2-PSK | ltn.    | 0      |
| DIRECT-37-HP M452 LaserJet | 6       | WPA2-PSK         | ltn.    | 0      |
| JioFi3_854973              | 11      | WPA-PSK/WPA2-PSK | lin.    | 0      |
| PE_TEST                    | 6       | WPA-PSK/WPA2-PSK | .ul     | 0      |
| JioFi3_815AA4              | 5       | WPA-PSK/WPA2-PSK | .11     | 0      |

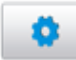

Now click on this icon on the top right corner of the page to open the advance settings page .

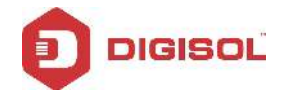

#### 2-2-3 Status Page :

This page that is displayed shows the current status and some basic settings of the device, such as firmware version, Wireless SSID ,Encryption , MAC address, Associated clients , connection state, etc.

**Note :** The Firmware version / details shown here may vary on User Manual as compared to the customer device.

| FirmwareSystem Uptime0day:0h:3m:28sFW Version1.0Build TimeMon Apr 2 14:21:5Wireless ConfigurationSSIDDIGISOL |            |  |  |
|----------------------------------------------------------------------------------------------------|------------|--|--|
| System Uptime0day:0h:3m:28sFW Version1.0Build TimeMon Apr 2 14:21:50Wireless ConfigurationDIGISOL            |            |  |  |
| FW Version1.0Build TimeMon Apr 2 14:21:50Wireless ConfigurationDIGISOL                                       |            |  |  |
| Build Time     Mon Apr 2 14:21:5       Wireless Configuration     DIGISOL                                    |            |  |  |
| Wireless Configuration           SSID         DIGISOL                                                        | 6 CST 2018 |  |  |
| SSID DIGISOL                                                                                                 |            |  |  |
|                                                                                                    |            |  |  |
| Channel Number 11                                                                                            |            |  |  |
| Encryption Disabled                                                                                          |            |  |  |
| MAC 00:e0:4c:0f:6d:88                                                                                        |            |  |  |
| Associated Clients 0                                                                                         |            |  |  |
| Wireless Repeater Interface Configuration                                                                    |            |  |  |
| SSID ROOT_AP                                                                                                 |            |  |  |
| Encryption Disabled                                                                                          |            |  |  |
| MAC 00:00:00:00:00:00                                                                                        |            |  |  |
| State Scanning                                                                                               |            |  |  |
|                                                                                                    |            |  |  |

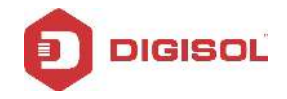

#### 2-2-4 Lan Interface Setup :

This page is used to configure the parameters for local area network which connects to the LAN port of your Access Point. Here you may change the setting for IP addresss, subnet mask, DHCP, etc..

| LAN Interface Setup                                                                                                    |                                           |  |  |  |
|----------------------------------------------------------------------------------------------------|-------------------------------------------|--|--|--|
| This page is used to configure the parameters for local area network which connects to the LAN port of your Access Point. Here you may change the setting for IP addresss, subnet mask, DHCP, etc |                                           |  |  |  |
| IP Address:                                                                                                    | 192.168.2.1                               |  |  |  |
| Subnet Mask:                                                                                                    | 255.255.255.0                             |  |  |  |
| Default Gateway:                                                                                                    | 0.0.0.0                                   |  |  |  |
| DHCP:                                                                                                    | Server 💌                                  |  |  |  |
| DHCP Client Range:                                                                                                    | 192.168.2.100 - 192.168.2.200 Show Client |  |  |  |
| DHCP Lease Time:                                                                                                    | 480 (1 ~ 10080 minutes)                   |  |  |  |
| Static DHCP:                                                                                                    | Set Static DHCP                           |  |  |  |
| Domain Name:                                                                                                    | Realtek                                   |  |  |  |
| 802.1d Spanning Tree:                                                                                                    | Disabled 💌                                |  |  |  |
| Clone MAC Address:                                                                                                    | 0000000000                                |  |  |  |
| Apply Changes Reset                                                                                                    |                                           |  |  |  |

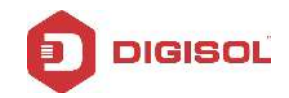

| Parameter            | Description                                                   |
|----------------------|---------------------------------------------------------------|
| IP address           | Enter the LAN IP address.                                     |
| Subnet Mask          | Enter the subnet mask                                         |
| Default Gateway      | Enter the IP address of Gateway                               |
|                      | 1) Enable the DHCP server if you are using this device as     |
|                      | DHCP server. This page                                        |
|                      | lists the IP address pools available to host on your LAN. The |
|                      | device distributes                                            |
|                      | numbers in the pool to host on your network as they request   |
|                      | internet access.                                              |
| DHCP                 | 2) Enable the DHCP Client if you are using the other DHCP     |
|                      | server to assign IP                                           |
|                      | address to your host on the LAN. You can set the DHCP server  |
|                      | IP address.                                                   |
|                      | 3) If you choose "Disabled", then AP will do nothing when the |
|                      | host requests an                                              |
|                      | IP address.                                                   |
| DHCP Client Range    | Select the IP Address Pool Range for clients                  |
| DHCP Lease Time      | Set the Lease time for allocating DHCP clients                |
| Static DHCP          | Map the DHCP IP address to MAC Address                        |
| Domain Name          | set the Domain name (optional)                                |
| 802.1d Spanning Tree | Enable or Disable the Spanning Tree Protocol                  |
| Clone MAC Address    | Type the MAC Address here to clone                            |

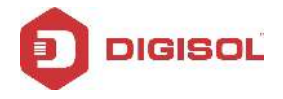

#### 2-2-5 WiFi Setting :

This page is used to configure the Wireless LAN Parameters which may connect to your access point . Here you may change wireless encryption settings as well as wireless network parameters.

| 🗆 Disable Wire                                                         | eless LAN Interface                      |  |
|------------------------------------------------------------------------|------------------------------------------|--|
| Band:                                                                  | 2.4 GHz (B+G+N)                          |  |
| Mode:                                                                  | AP                                       |  |
| Network Type:                                                          | Infrastructure 💌                         |  |
| SSID:                                                                  | DIGISOL                                  |  |
| Channel Width:                                                         | 40MHz                                    |  |
| Control<br>Sideband:                                                   | Upper 💌                                  |  |
| Channel<br>Number:                                                     | 11                                       |  |
| Broadcast SSID:                                                        | Enabled                                  |  |
| Associated<br>Clients:                                                 | Show Active Clients                      |  |
| 🔲 Enable Mac                                                           | : Clone (Single Ethernet Client)         |  |
| Enable Universal Repeater Mode (Acting as AP and client simultaneouly) |                                          |  |
| SSID of Extende                                                        | d Interface: DIGISOL RPT0 Add to Profile |  |
| Enable Wireless Profile Wireless Profile List:                         |                                          |  |
| SSID                                                                   | Encrypt Select                           |  |
| Delete Selected                                                        | DeleteAll                                |  |

20

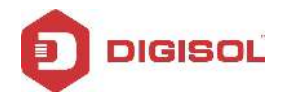

| Parameter                      | Description                                                                         |
|--------------------------------|-------------------------------------------------------------------------------------|
| Disable Wireless LAN Interface | Select to Disable the Wireless Function                                             |
| Band                           | Select the Bands from the drop down list                                            |
| Mode                           | Select the Mode ( bydefault AP is selected )                                        |
| Network Type                   | Select the Network type ( By default Infrastruture is selected )                    |
| SSID                           | Type the SSID or Wireless Network name here                                         |
| Channel Width                  | Select 40MHz or 20MHz                                                               |
| Control Side band              | Select Upper or Lower                                                               |
| Channel Number                 | Select Auto , 1 ,2,3,4,5,6,7,8,9,10,11,12,13                                        |
| Broadcast SSID                 | Enable : To Unhide the network name and Disable :To hide it.                        |
| Associated Clients             | Click to view the Active wireless clients connected to AP                           |
| Enable Universal Repeater Mode | Selected by default in Extender Mode.                                               |
| SSID of Extended Interface     | Create Multiple profiles of Root AP's                                               |
| Enable Wireless Profile        | If enabled ,Device will connect to any Root AP profiles which are added in the list |

#### 2-2-6 Security Setting :

This page allows you setup the wireless security. Turn on WEP or WPA by using Encryption Keys could prevent any unauthorized access to your wireless network.

#### Wireless Security Setup

This page allows you setup the wireless security. Turn on WEP or WPA by using Encryption Keys could prevent any unauthorized access to your wireless network.

| Select SSID:       | Root AP - DIGISOL             | •                                  |                   |
|--------------------|-------------------------------|------------------------------------|-------------------|
| Encryption:        | None                          | •                                  |                   |
|                    |                               |                                    |                   |
|                    |                               |                                    |                   |
| Apply Change Reset | l                             |                                    |                   |
|                    |                               |                                    |                   |
|                    | 2                             | 1                                  |                   |
| 🛎 helpdesk@dig     | ☎ 1800-209<br>isol.com 🛛 sale | -3444 (Toll Free)<br>s@digisol.com | ( www.digisol.com |

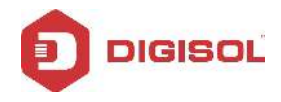

| Parameter   | Description                                              |
|-------------|----------------------------------------------------------|
| Select SSID | Select the SSID from the dropdown list                   |
| Encryption  | Select the Encryption type                               |
| Key Length  | Select 64bit or 128bit                                   |
| Key Format  | Select Hex / ASCII / Character                           |
| Password    | Type the Password or Preshared key for the selected SSID |

#### 2-2-7 MAC Control:

If you choose 'Allowed Listed', only those clients whose wireless MAC addresses are in the access control list will be able to connect to your Access Point. When 'Deny Listed' is selected, these wireless clients on the list will not be able to connect the Access Point.

| Parameter                     | Description                                                |  |
|-------------------------------|------------------------------------------------------------|--|
| Wireless Access Control Mode: | Disable : All Wireless Clients can connect to AP           |  |
|                               | Allow Listed : Only the listed MAC address will be able to |  |
|                               | connect to AP                                              |  |
|                               | Deny Listed : Only the listed MAC address will be Not be   |  |
|                               | able to connect to AP                                      |  |
| MAC Address                   | Type the MAC Address of Wireless Client                    |  |
| Comment                       | Type any Name or Value here                                |  |

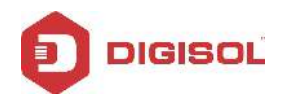

#### 3. MANAGEMENT :

#### 3-1 Upgrade Firmware

This page allows you upgrade the Access Point firmware to new version. Please note, do not power off the device during the upload because it may crash the system.

| Upgrade Firmware                                                       |                                                             |                                                |
|------------------------------------------------------------------------|-------------------------------------------------------------|------------------------------------------------|
| This page allows you upgrade the<br>do not power off the device during | e Access Point firmware to n<br>g the upload because it may | new version. Please note,<br>crash the system. |
| Firmware Version:                                                      | v3.4.6.4                                                    |                                                |
| Select File:                                                           |                                                             | Browse                                         |
| Upload Reset                                                           |                                                             |                                                |

| Parameter | Description                                              |  |
|-----------|----------------------------------------------------------|--|
|           | Click Browse to select Firmware file and click Upload to |  |
|           | upgrade the software                                     |  |

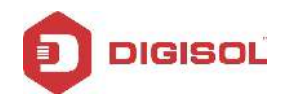

#### 3-2 Save and Load Settings :

This page allows you save current settings to a file or reload the settings from the file which was saved previously. Besides, you could reset the current configuration to factory default.

| Save/Reload Settings                                                                                                    |               |               |  |
|----------------------------------------------------------------------------------------------------|---------------|---------------|--|
| This page allows you save current settings to a file or reload the settings from the file which was saved previously. Besides, you could reset the current configuration to factory default. |               |               |  |
| Save Settings to File:<br>Load Settings from File:<br>Reset Settings to Default:                                                                                                    | Save<br>Reset | Browse Upload |  |

| Parameter                  | Description                                      |  |
|----------------------------|--------------------------------------------------|--|
| Save Settings to File:     | Export or backup the configuration file          |  |
| Load Settings from File:   | Import or load the saved configuration file.     |  |
| Reset Settings to Default: | Will reset the configuration to factory default. |  |

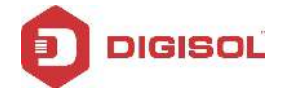

#### 3-3 Password Setup :

This page is used to set the account to access the web server of Access Point. Empty user name and password will disable the protection.

| Password Setup                                                                                                    |       |  |
|----------------------------------------------------------------------------------------------------|-------|--|
| This page is used to set the account to access the web server of Access Point.<br>Empty user name and password will disable the protection. |       |  |
| User Name:                                                                                                    |       |  |
| New Password:                                                                                                    |       |  |
| Confirmed Password:                                                                                                    |       |  |
| Apply Changes                                                                                                    | Reset |  |

| Parameter          | Description         |
|--------------------|---------------------|
| Username           | Type Login name     |
| New Password       | Type Password       |
| Confirmed Password | Type password again |

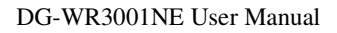

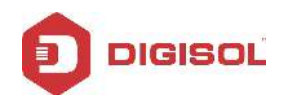

#### 4 Appendix

#### 4-1 Hardware Specifications

Antenna: External Antenna x 2 (2T2R)

LAN Port: 10/100M UTP Port x 1

USB Port x 1 : Charging (Output 5V : 0.5A)

Frequency Band: 2.4000~2.4835GHz (Industrial Scientific Medical Band)

Power: 5VDC, 1A Switching Power Module (In-Built)

Dimensions: 59(W) x 91(H) x 40(D) mm excluding power plug

Net Weight: 96.5gms

Gross Weight: 290gms

- Data Rate: 11a: up to 54Mbps
  - 11b: up to 11Mbps 11g: up to 54Mbps 11n (20MHz): up to 144Mbps
  - 11n (40MHz): up to 300Mbps

#### Transmit Power:

- ➤ 2.4GHz:
  - 11b(11M): 17±1.5 dBm 11g(54M): 14±1.5 dBm 11n(20MHz, MCS7): 13±1.5 dBm 11n(40MHz, MCS7): 13±1.5 dBm

Operating Temperature:  $0^{\circ}C \sim 40^{\circ}C$ 

Storage temperature: -20°C~60°C

Operating Humidity: 10%-90% (Non-Condensing)

Storage Humidity: Max. 95% (Non-Condensing)

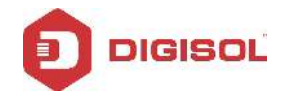

#### 4-2 Glossary

**IEEE 802.11g standard:** 802.11g is the new IEEE standard for high-speed wireless LAN communications that provide speed up to 54 Mbps in the 2.4 GHz band. 802.11g is quickly becoming the next mainstream wireless LAN technology for the home, office and public networks.

802.11g defines the use of the same OFDM modulation technique specified in IEEE applies it in the same 2.4 GHz frequency band as IEEE 802.11b. The 802.11g standard requires backward compatibility with 802.11b.

The standard specifically calls for:

- A. A new physical layer for the 802.11 Medium Access Control (MAC) in the 2.4 GHz frequency band, known as the extended rate PHY (ERP). The ERP adds OFDM as a mandatory new coding scheme for 6, 12 and 24 Mbps (mandatory speeds) and 18, 36, 48 and 54 Mbps (optional speeds). The ERP includes the modulation schemes found in 802.11b including CCK for 11 and 5.5 Mbps and Barker code modulation for 2 and 1 Mbps.
- B. A protection mechanism called RTS/CTS that governs how 802.11g devices and 802.11b devices interoperate.

**IEEE 802.11b standard:** The IEEE 802.11b Wireless LAN standard subcommittee, which formulates the standard for the industry. The objective is to enable wireless LAN hardware from different manufactures to communicate.

**IEEE 802.11 feature support:** The product supports the following IEEE 802.11 functions:

- CSMA/CA plus Acknowledge Protocol
- Multi-Channel Roaming
- Automatic Rate Selection
- RTS/CTS Feature
- Fragmentation
- Power Management

**Ad-hoc:** An Ad-hoc integrated wireless LAN is a group of computers, each has a wireless LAN card, connected as an independent wireless LAN. Ad hoc wireless LAN is applicable at a departmental scale for a branch or SOHO operation.

**Infrastructure:** An integrated wireless and wired LAN is called an Infrastructure configuration. Infrastructure is applicable to enterprise scale for wireless access to

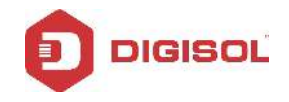

central database, or wireless application for mobile workers.

**BSSID:** A specific Ad hoc LAN is called a Basic Service Set (BSS). Computers in a BSS must be configured with the same BSS ID.

**WEP:** WEP is Wired Equivalent Privacy, a data privacy mechanism based on a 40 bit shared key algorithm, as described in the IEEE 802 .11 standard.

**TKIP:** TKIP is a quick-fix method to quickly overcome the inherent weaknesses in WEP security, especially the reuse of encryption keys. TKIP is involved in the IEEE 802.11i WLAN security standard, and the specification might be officially released by early 2003.

**AES:** AES (Advanced Encryption Standard), a chip-based security, has been developed to ensure the highest degree of security and authenticity for digital information, wherever and however communicated or stored, while making more efficient use of hardware and/or software than previous encryption standards. It is also included in IEEE 802.11i standard. Compared to AES, TKIP is a temporary protocol for replacing WEP security until manufacturers implement AES at the hardware level.

**DSSS:** Direct-sequence spread-spectrum (DSSS) generates a redundant bit pattern for each bit to be transmitted. This bit pattern is called a chip (or chipping code). The longer the chip is, the greater the probability that the original data can be recovered. Even if one or more bits in the chip are damaged during transmission, statistical techniques embedded in the radio can recover the original data without-the need for retransmission. To an unintended receiver, DSSS appears as low power wideband noise and is rejected (ignored) by most narrowband receivers.

**FHSS:** Frequency-hopping spread-spectrum (FHSS) uses a narrowband carrier that changes frequency in a pattern that is known to both transmitter and receiver. Properly synchronized, the net effect is to maintain a single logical channel. To an unintended receiver, FHSS appears to be short-duration impulse noise.

**Spread Spectrum:** Spread Spectrum technology is a wideband radio frequency technique developed by the military for use in reliable, secure, mission-critical communication systems. It is designed to trade off bandwidth efficiency for reliability, integrity, and security. In other words, more bandwidth is consumed than in the case of narrowband transmission, but the trade off produces a signal that is, in effect, louder and thus easier to detect, provided that the receiver knows the parameters of the spread-spectrum signal being broadcast. If a receiver is not tuned to the right frequency, a spread –spectrum signal looks like background noise. There are two main alternatives, Direct Sequence Spread Spectrum (DSSS) and Frequency Hopping Spread Spectrum (FHSS).

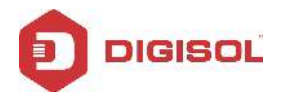

**WPS:** WPS stands for Wi-Fi Protected Setup. It provides a simple way to establish unencrypted or encrypted connections between wireless clients and access point automatically. User can press a software or hardware button to activate WPS function, and WPS-compatible wireless clients and access point will establish connection by themselves.

\* This product comes with Limited Life time warranty. For further details about warranty policy and Product Registration, please visit support section of <u>www.digisol.com</u>

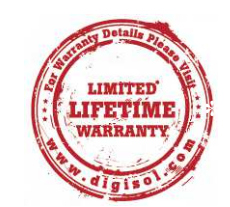